Zunächst sollte die Anmeldeinformationsverwaltung überprüft werden. Diese findet man in der Systemsteuerung.

Öffnen Sie also die "Systemsteuerung" über die Windows-Suche:

| Systemsteuerung                                        |   |                               |
|--------------------------------------------------------|---|-------------------------------|
| Apps                                                   |   | Systemsteuerung               |
| 👰 Einstellungen                                        | > | System                        |
| Web durchsuchen                                        |   | 🖸 Öffnen                      |
| Q systemsteuerung - Weitere<br>Suchergebnisse anzeigen | > | Zuletzt verwendet             |
| Q systemsteuerung öffnen                               | > | 😰 Programm deinstallieren     |
| Q systemsteuerung programme                            | > | Anmeldeinformationsverwaltung |
| Q systemsteuerung windows 11                           | > | Programme und Features        |
| Q systemsteuerung drucker                              | > |                               |
| Q systemsteuerung<br>wiederherstellung                 | > |                               |
| Q systemsteuerung app                                  | > |                               |
| Q systemsteuerung windows 10                           | > |                               |
| Q systemsteuerung verwaltung                           | > |                               |

Wählen Sie den Punkt "Benutzerkonten"

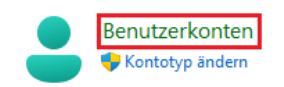

Anschließend wählen Sie den Punkt "Windows-Anmeldeinformationen verwalten"

Anmeldeinformationsverwaltung Webanmeldeinformationen verwalten | Windows-Anmeldeinformationen verwalten Hier müssen unter "Generische Anmeldeinformationen" alle Einträge gelöscht werden, die Mit Microsoft zu tun haben (Office, OneDrive, Teams)

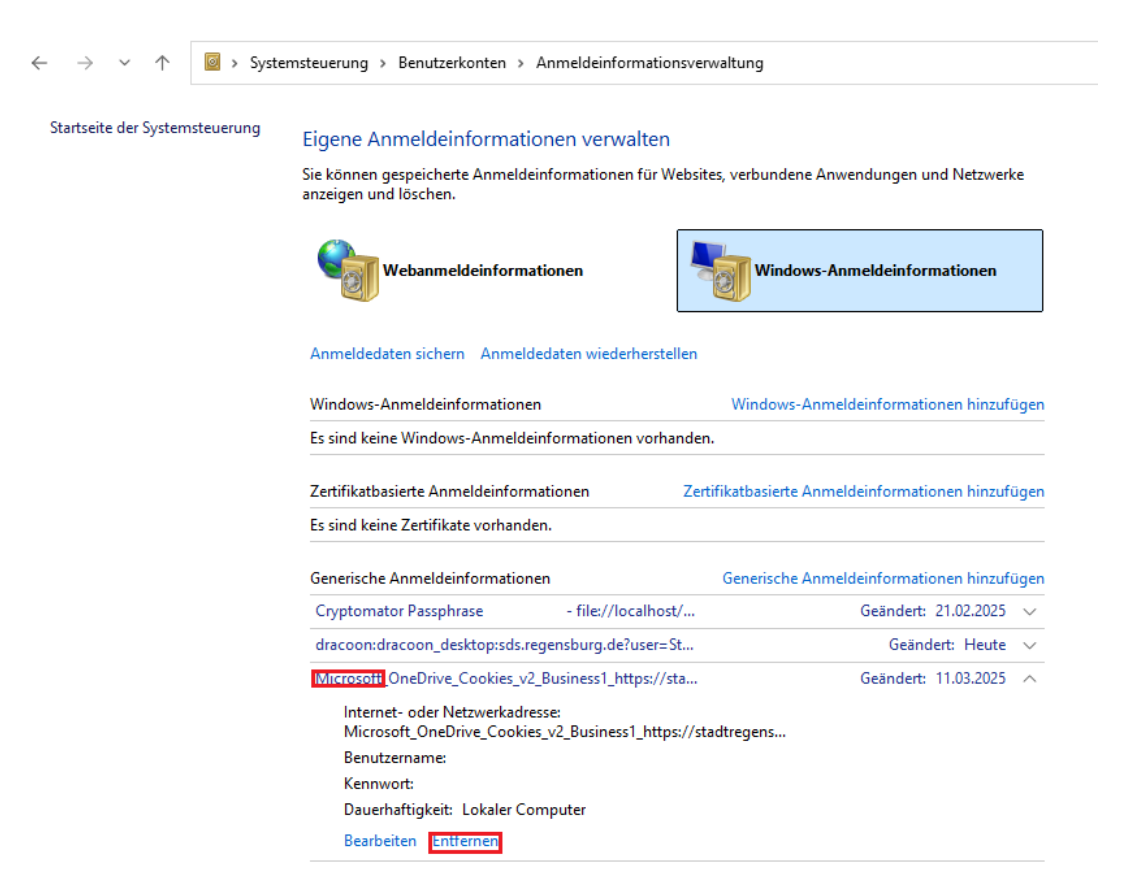

Da über die Installationsdateien Informationen zum Tenant hinterlegt werden, ist eine Neuinstallation der Office 365 Apps empfohlen.

Öffnen Sie hierzu wieder die Systemsteuerung wie oben beschrieben.

Wählen Sie dieses Mal den Punkt "Programm deinstallieren".

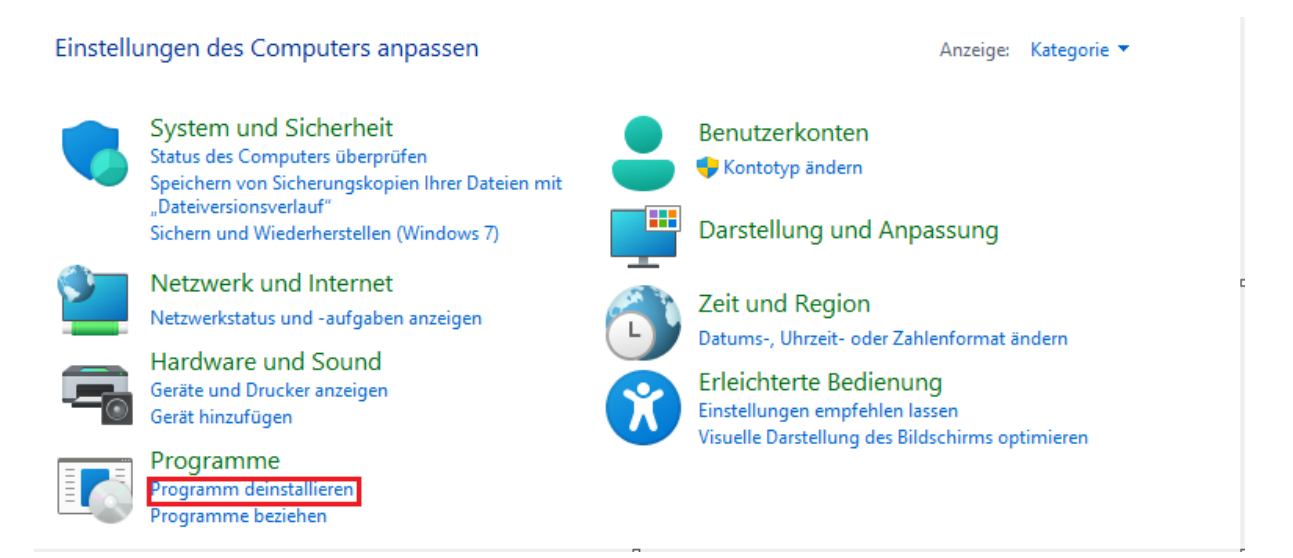

Suchen Sie in der Liste nach "Microsoft 365 …" (Bitte beachten Sie das der Name je nach Datum der Installation und der Installationsdatei abweichen kann. Ggf. heißt die Installation auch noch "Office 365"). Wählen Sie das Objekt in der Liste an und klicken Sie anschließend auf "Deinstallieren".

Programm deinstallieren oder ändern Wählen Sie ein Programm aus der Liste aus, und klicken Sie auf "Deinstallieren", "Ändern" oder "Reparieren", um es zu deinstallieren. Deinstallieren Ändern Organisieren 🔻 Name Installiert am Größe Herausgeber Version 16.01.2025 132 MB 6.0.3 K Charismathics CSSI 6.0.3 (64 bit) Charismathics Citrix Virtual Apps and Desktops 7 2407 - Virtual Deliv... Citrix Systems, Inc. 17.12.2024 2407.0.100.274 17.12.2024 879 MB 24.5.10.29 Citrix Workspace 2405 Citrix Systems, Inc. 21.02.2025 149 MB 4.17.2.22563 21.02.2025 3,77 MB 1.0.35 S DRACOON iterate GmbH DRACOON Shell Extension iterate GmbH 3,77 MB 1.0.35 17.02.2025 🕼 Microsoft 365 Apps for Enterprise - de-de Microsoft Corporation 16.0.18324.20240 Nicrosoft Edge Microsoft Corporation 10.03.2025 134.0.3124.51

Nun öffnet Sich ein Fenster, welches Sie mit mehrfach "Weiter" durchklicken können.

Verneinen Sie zunächst die Aufforderung das Gerät nach der Deinstallation neuzustarten.

Nun müssen noch alte Registry-Werte gelöscht werden. (Vorsicht: Hier werden ggf. persönliche Einstellungen in Word etc. mit gelöscht)

Öffnen Sie hierzu das Programm "Windows PowerShell".

| Alle Apps Dokumen                                                            | nte Web E | instellungen | Ordner   | Fotos | 🥠       |
|------------------------------------------------------------------------------|-----------|--------------|----------|-------|---------|
| Höchste Übereinstimmung                                                      |           |              |          |       |         |
| Windows PowerShell                                                           |           |              |          |       |         |
| Apps                                                                         |           |              |          |       |         |
| Windows PowerShell ISE                                                       | >         |              |          |       |         |
| 🔀 Windows PowerShell (x86)                                                   | >         |              |          |       |         |
| Windows PowerShell ISE (x86)                                                 | ) >       |              |          |       |         |
| Einstellungen                                                                |           |              |          |       |         |
| PowerShell-<br>Entwicklereinstellungen                                       | >         |              |          |       |         |
| Ausführung lokaler <b>PowerShe</b><br>Versiere Skripte ohne Signatur zulasse | n ≻       |              |          |       |         |
| Web durchsuchen                                                              |           |              |          |       |         |
| Q powershel - Weitere Suchergebn<br>anzeigen                                 | isse >    |              |          |       |         |
|                                                                              |           |              |          |       |         |
|                                                                              |           |              |          |       |         |
|                                                                              |           |              |          |       |         |
| Q powershel                                                                  | 0 📮       | Ç 🔳          | <b>d</b> | ₩ ₽   | <br>i 🗙 |

Kopieren Sie folgenden Befehl in das Fenster und betätigen Sie die Taste "Enter":

Remove-item -Path "HKCU:\SOFTWARE\Microsoft\Office" -Recurse

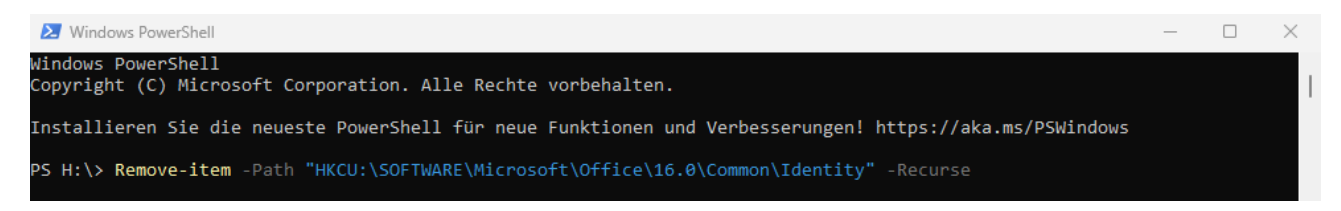

Nun sind ggf. veraltete Einträge in der Registry gelöscht.

Nun löschen wir noch einen Ordner unter %LocalAppData% welcher ggf. auch Anmeldeinformationen zwischengespeichert hat.

Öffnen Sie hierfür den Datei Explorer (Shortcut: Windows Taste + E).

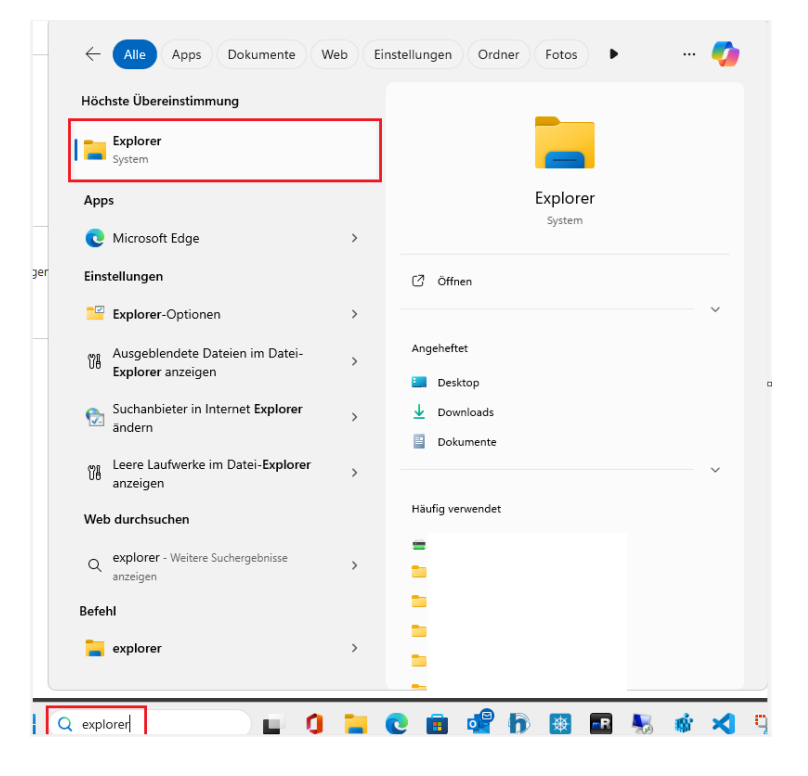

In der Suchleiste

%LOCALAPPDATA%\Microsoft\IdentityCache

## eingeben und Enter drücken

| IdentityCache                           |     | × +                            |                  |             |       |   | -                         |      | ×     |
|-----------------------------------------|-----|--------------------------------|------------------|-------------|-------|---|---------------------------|------|-------|
| $\leftarrow$ $\rightarrow$ $\uparrow$ ( | C . | %LOCALAPPDATA%\Microsoft\Ident | tityCache        |             |       | × | IdentityCache durchsuchen |      | ۹     |
| 🕀 Neu ~ 🐰 🕻                             |     | %LOCALAPPDATA%\Microsoft\Iden  | ntityCache       |             |       |   |                           | 🔳 De | tails |
| A Start                                 | Na  | ame                            | Änderungsdatum   | Тур         | Größe |   |                           |      |       |
| 🔀 Katalog                               | 1   |                                | 17.12.2024 10:05 | Dateiordner |       |   |                           |      |       |

## Hier dann den Ordner "1" löschen

| ldentityCache                         | ×                | +          |                   |               |                 |
|---------------------------------------|------------------|------------|-------------------|---------------|-----------------|
| $\leftarrow$ $\rightarrow$ $\uparrow$ | C 🖵              | > .        | > AppData > Local | > Microsoft > | ldentityCache > |
| 🕂 Neu - 🔏                             | <u>1</u>         | A) 62      | 🗊 🛝 Sortieren - 🔳 | Anzeigen 🗸 🚥  |                 |
| 🔿 Start                               | Name             | ^          | Änderungsdatum    | Тур           | Größe           |
| Katalog                               | 1                |            | 17.12.2024 10:05  | Dateiordner   |                 |
| > 🌰 OneDrive - Per                    | sona             |            |                   |               |                 |
| <b>1</b>                              |                  |            | 17 12 2024 10:05  | Dateiordner   |                 |
|                                       | <mark>%</mark> Ф | <b>(</b> ) |                   |               |                 |
|                                       | 盲 Öffnen         |            | Enter             |               |                 |
|                                       | <u> </u>         |            |                   |               |                 |

## Starten Sie nun ihr Gerät neu.

|         |                                                                                                    | 🕱 Trennen         |
|---------|----------------------------------------------------------------------------------------------------|-------------------|
|         | E Contraction of the second second second second second second second second second second second second second | C Sperren         |
|         | e e                                                                                                    | () Herunterfahren |
|         |                                                                                                    | 🖯 Neu starten     |
|         | •                                                                                                    | Ċ                 |
| uchen   |                                                                                                    |                   |
| Q Suche | <u>\$4</u>                                                                                                    |                   |

Öffnen Sie nach dem Neustart die Seite <u>https://office.com</u> mit ihrem Webbrowser. Geben Sie als Anmeldename ihre schulische E-Mail-Adresse an.

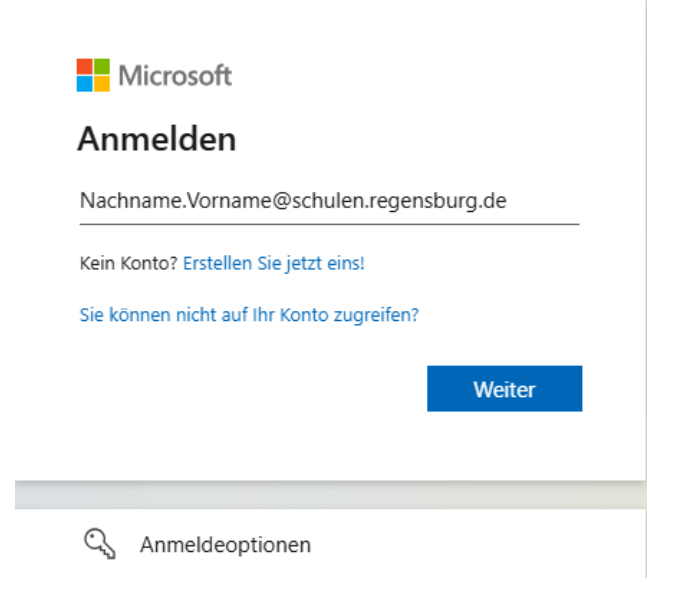

Geben Sie nun ihr Kennwort an, welches Sie auch benötigen, um sich in der Schule an den Computern anzumelden. Das "Stadt Regensburg" Logo kann als Kontrolle betrachtet werden.

Wählen Sie anschließend "Anmelden".

| STADT        | REGENSBURG 🞯           |
|--------------|------------------------|
| $\leftarrow$ | @schulen.regensburg.de |
| Kennw        | ort eingeben           |
| •••••        | •••••                  |
| Kennwort ve  | rgessen                |
|              | Anmelden               |
|              |                        |

Nun sind Sie im Office Online angemeldet. Oben rechts sehen Sie den Punkt "Installieren und mehr". Wählen Sie hier den Punkt "Microsoft 365-Apps installieren".

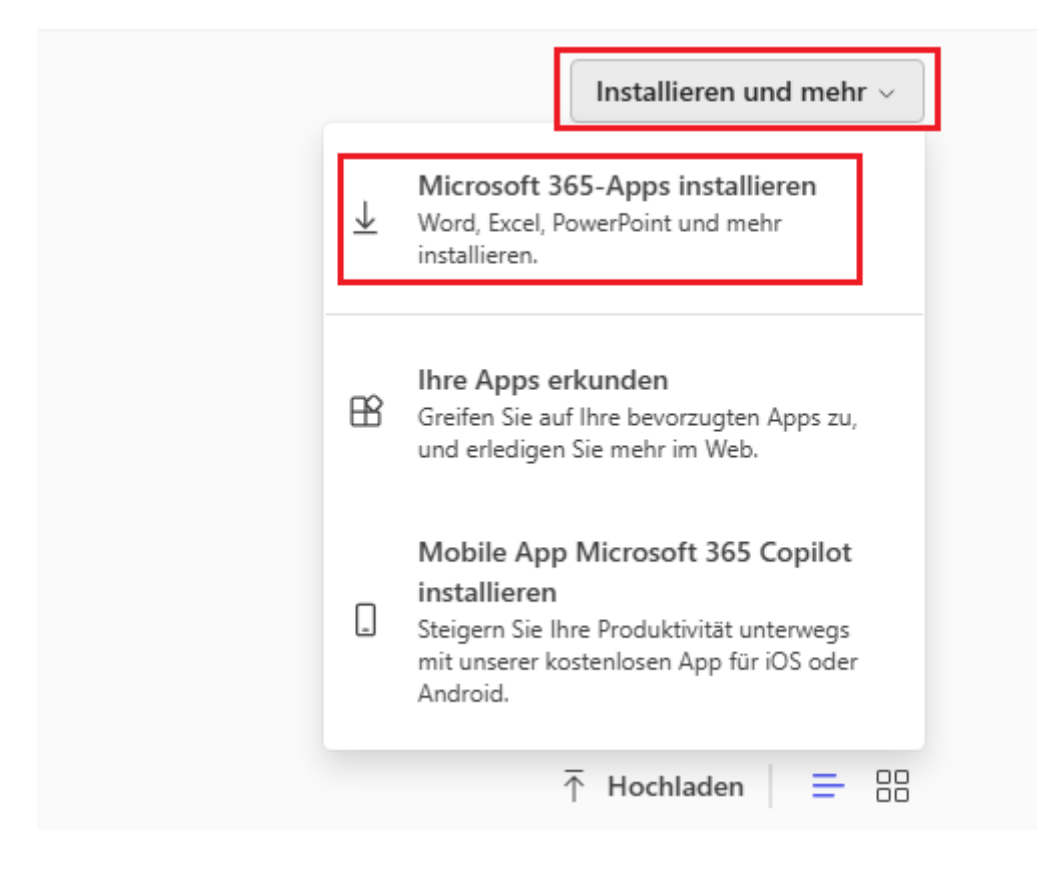

Sie werden nun weitergeleitet auf <u>https://portal.office.com</u>. Wählen Sie dort dann den Punkt "Büro installieren". E sollte nach einigen Sekunden eine "OfficeSetup.exe" heruntergeladen werden.

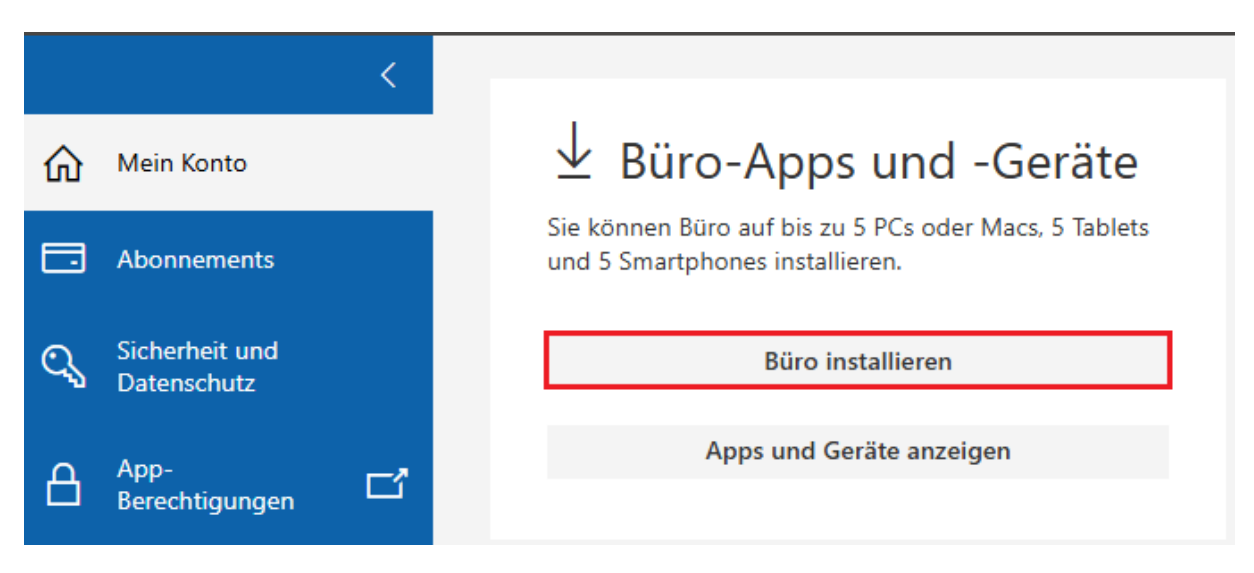

Führen Sie diese Datei aus damit Office installiert werden kann.

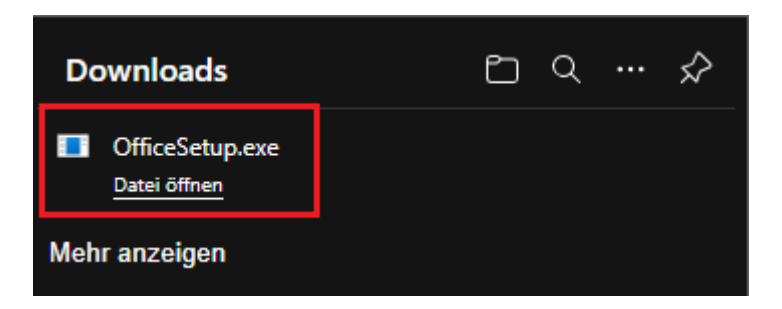

Starten Sie ihr Gerät noch einmal neu, wenn die Installation abgeschlossen ist. Starten Sie anschließend Word. Sie sollten nun zur Anmeldung mit ihrem Office Konto aufgefordert werden.

Melden Sie sich hierbei wieder mit <u>Nachname.Vorname@schulen.regensburg.de</u> und ihrem Kennwort an. Nun sollten Sie auch in den richtigen Tenant weitergeleitet werden.